# How to Login using your Stony Brook Net ID

# Step 1

Visit https://sbugrad.universitytickets.com/

# Step 2

# Select the Log In/Register, then Student/Faculty/Staff.

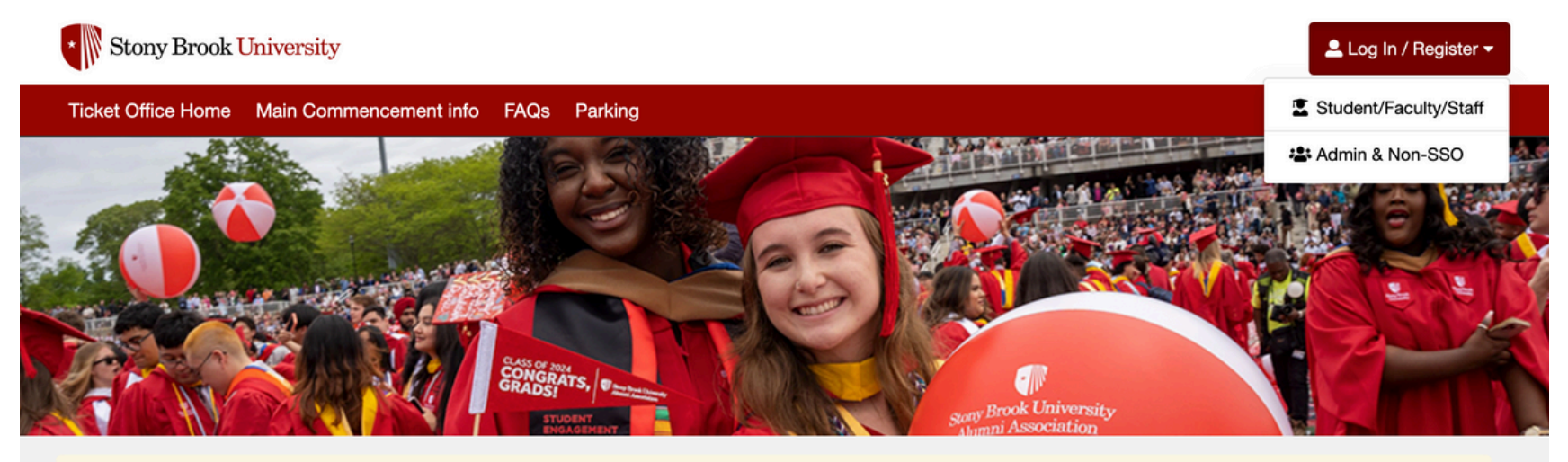

Welcome Graduates! Please click the "login/register" button on the right to get started.

#### NOTE: Not all events are ticketed. If you don't see an event listed here, please reach out to your department rep.

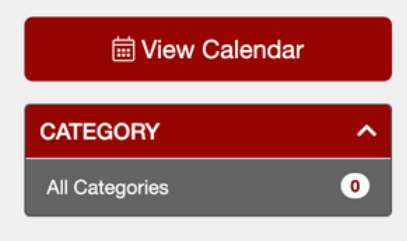

No events are currently on sale. Check back again tomorrow.

### Log in using your **Stony Brook Net ID** information.

| NetID Single Sign On                                                                                                    |  |
|----------------------------------------------------------------------------------------------------|--|
| Login to Campus College and Grad via University Tickets<br>Please enter your NetID and NetID Password<br>Username                                                                                                    |  |
| Password Don't Remember Login                                                                                                    |  |
| Protected by <u>Duo Security Two-Step Login</u>                                                                                                    |  |
| Forgot Your NetID or NetID Password?<br>System access is restricted to authorized Stony Brook<br>University activity. By logging in, you agree to follow<br>university rules, including the <u>Responsible Use of</u><br><u>Information Technology Resources Policy</u> . |  |
| Non-university use (including non-incidental personal,<br>financial or political activities) is prohibited. Unauthorized<br>access, use, or modification of IT systems, including<br>data, is not allowed and may lead to penalties.                                      |  |
| The system may be monitored, and evidence of criminal<br>activity can be shared with law enforcement.                                                                                                    |  |

\*If you no longer have a Net ID login, please refer to the bottom of this document for instructions on how to sign in using non-SBU email.

# How to Claim your Tickets

## Step 1

Once logged in, the events you are eligible for will appear. Select **Get Tickets** for each event.

\* Stony Brook University

Your Name 🔻

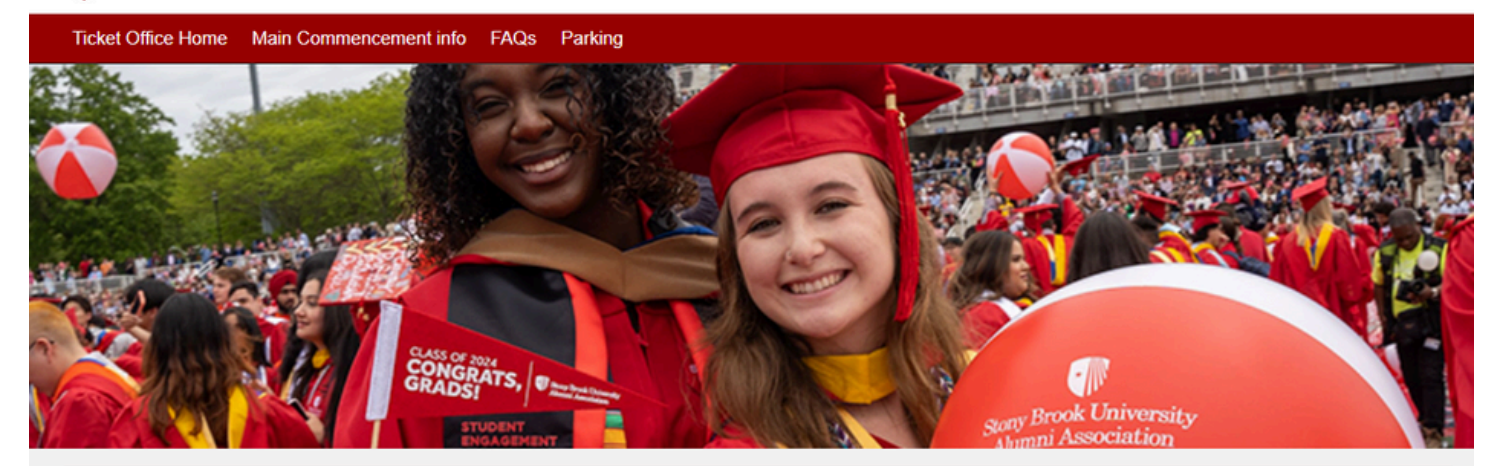

NOTE: Not all events are ticketed. If you don't see an event listed here, please reach out to your department rep

| 崮 View Calendar                 |   | Q                                                                                 | Search                                              |  |
|---------------------------------|---|-----------------------------------------------------------------------------------|-----------------------------------------------------|--|
| CATEGORY                        | ^ | All Upcoming Events                                                               | Date Filter 🗸                                       |  |
| All Categories                  | 2 | Main Commencement 2025                                                            | Friday, May 23, 2025                                |  |
| Main Commencement   May<br>2025 | 0 | Main Commencement   May 2025<br>LaValle Stadium                                   | GET TICKETS                                         |  |
| Department Convocations         | 0 | Applied Sciences Convocation 2025<br>Department Convocations<br>Stony Brook Arena | Friday, May 23, 2025<br>2:00 PM (ET)<br>GET TICKETS |  |

# Choose the quantity of tickets for each event you are eligible for using the drop down menu.

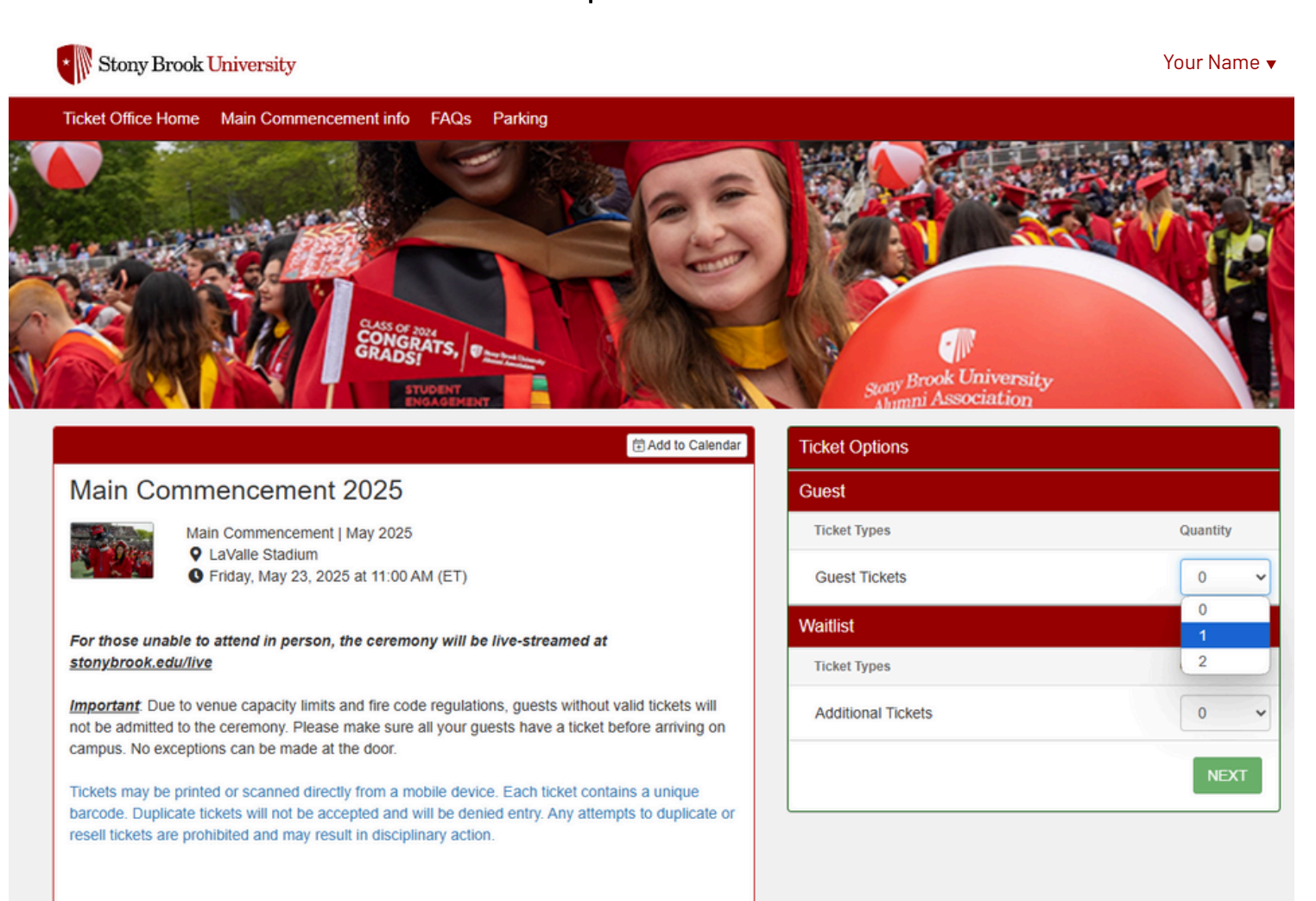

# Once you have your tickets, select the **Checkout Button**.

| Stony Brook Universit             | у               |                     |                 |                                                                                                  | Your Name 🔻    |
|-----------------------------------|-----------------|---------------------|-----------------|--------------------------------------------------------------------------------------------------|----------------|
| Ticket Office Home Main Con       | nmencement info | FAQs Parking        |                 |                                                                                                  | 2 items        |
| ☆ <u>Home</u> > Checkout          |                 |                     |                 |                                                                                                  |                |
|                                   | pre to Cart     |                     |                 |                                                                                                  |                |
| Cart TEmpty Cart                  |                 |                     |                 | Customer Information                                                                             | Change Info 🗸  |
| Main Commencement 2025     5/23/2 |                 | 5/23/25 11:00 AM ET | Patricia Abbott |                                                                                                  |                |
| Ticket Option Ticket Ty           | /pe             | Seat Location       |                 | patricia.abbott@stonybrook.edu                                                                   |                |
| Dest Guest T                      | ickets x 2      | General Admission   |                 | Main Commencement 2025                                                                           |                |
|                                   |                 |                     |                 | Guest<br>Stay connected with the Alumni Association by<br>personal email address now! - Optional | adding your    |
|                                   |                 |                     |                 | Secure Checkout                                                                                  |                |
|                                   |                 |                     |                 | Opt in for text message notifications                                                            |                |
|                                   |                 |                     |                 | No payment required.                                                                             |                |
|                                   |                 |                     |                 | Checkout                                                                                         |                |
|                                   |                 |                     |                 | By clicking [Checkout], you agree to the Pt                                                      | rchase Policy. |

After checking out, you will receive a confirmation email from <u>commencement@stonybrook.edu</u>.

You can download or send your tickets from the website or the email confirmation. Tickets are digital and may be sent to your guests directly from the site.

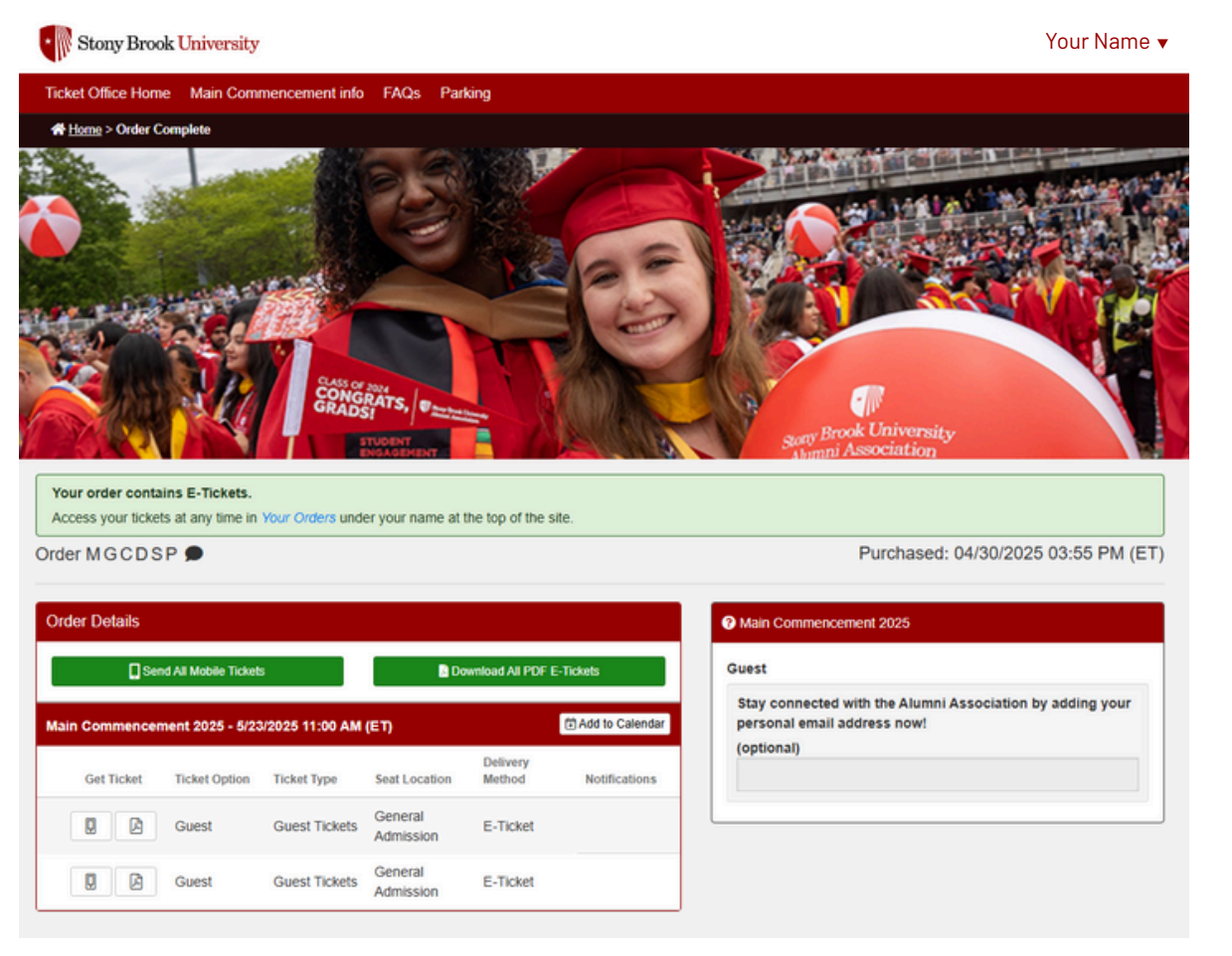

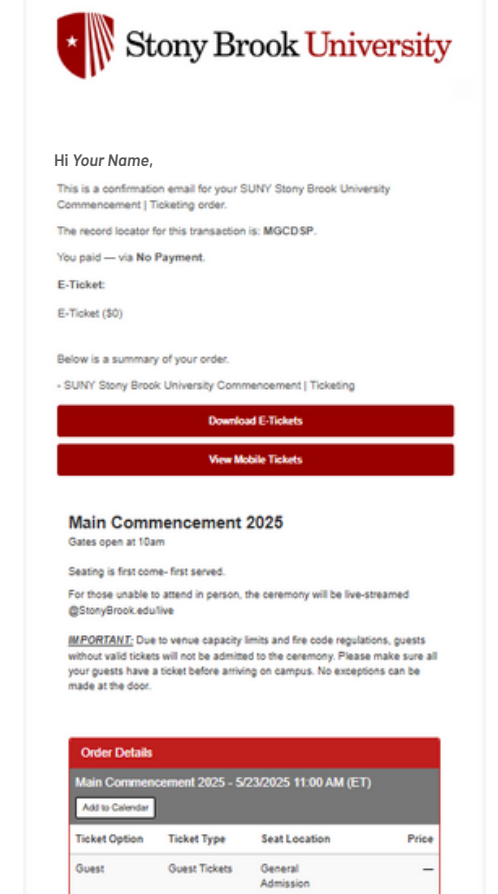

Guest

Guest Tickets

General Admission

If you requested waitlist tickets, you will receive a separate email confirmation. This confirmation states that we received your request for waitlist tickets.

Waitlist tickets will be available to download on Friday, May 16th.

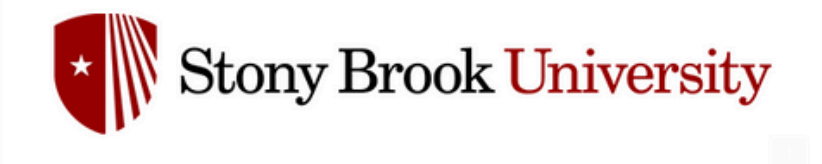

#### Hi Your Name,

This is a confirmation email for your SUNY Stony Brook University Commencement | Ticketing Waitlist ticket request for Main Commencement 2025 - Friday, May 23, 2025 at 11:00 AM (ET).

Additional information for your event will appear here.

Below is a summary of your request.

- SUNY Stony Brook University Commencement | Ticketing

| Ticket Option | Ticket Type        | Quantity |  |
|---------------|--------------------|----------|--|
| Waitlist      | Additional Tickets | 1        |  |

Requested by: Your Name (your.name@stonybrook.edu)

Powered by AudienceView Campus

AudienceView

At any time, you can log back onto the site.

Select the drop-down next to your name, and choose **Your Orders** to view your completed order.

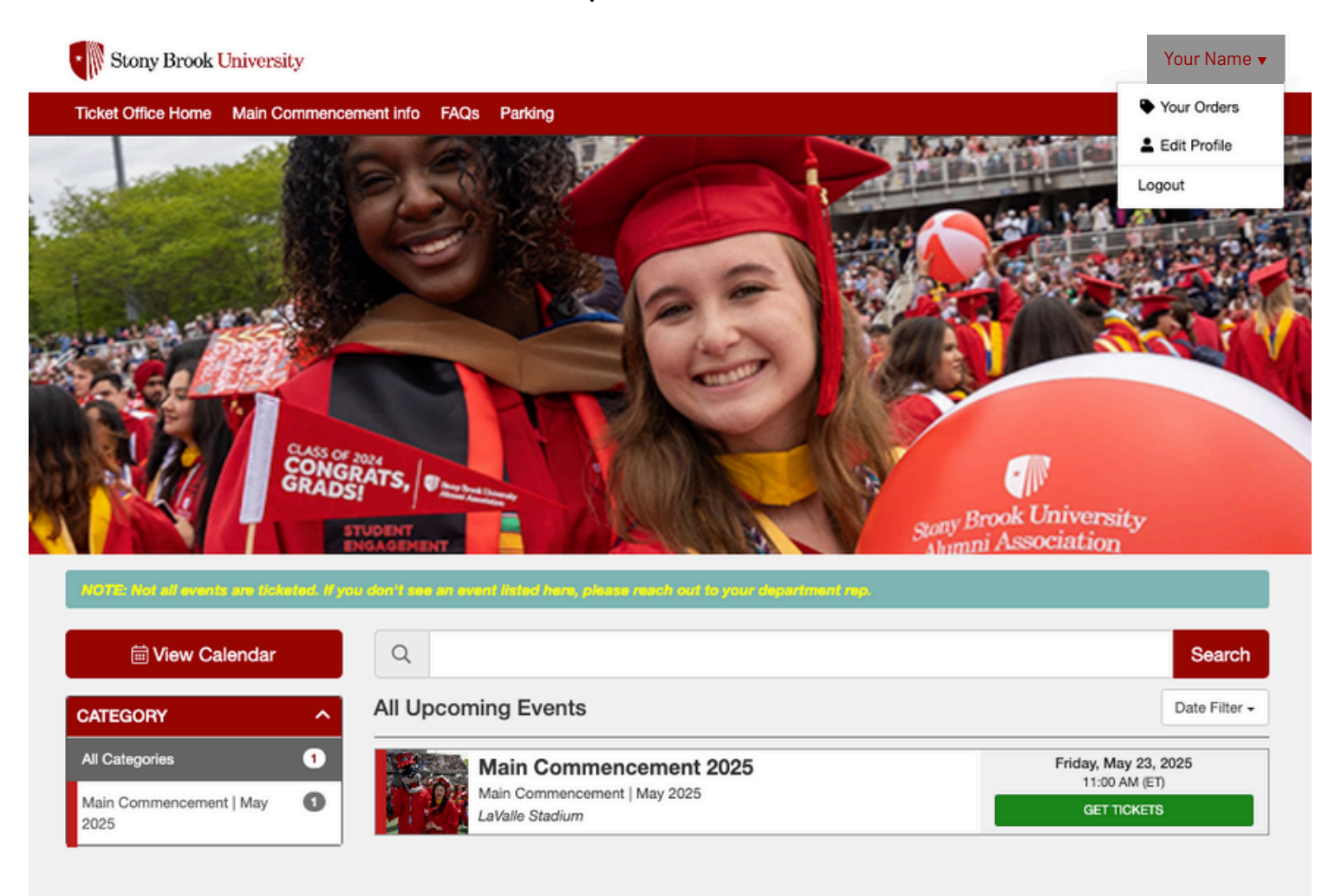

How to Login without a Stony Brook Net ID

If you no longer have a Net ID login and/or provided a non-SBU email when you applied to graduate, please follow the instructions below:

# Step 1

Visit https://sbugrad.universitytickets.com/

# Step 2

# Select the Log In/Register, then Admin & Non-SSO button.

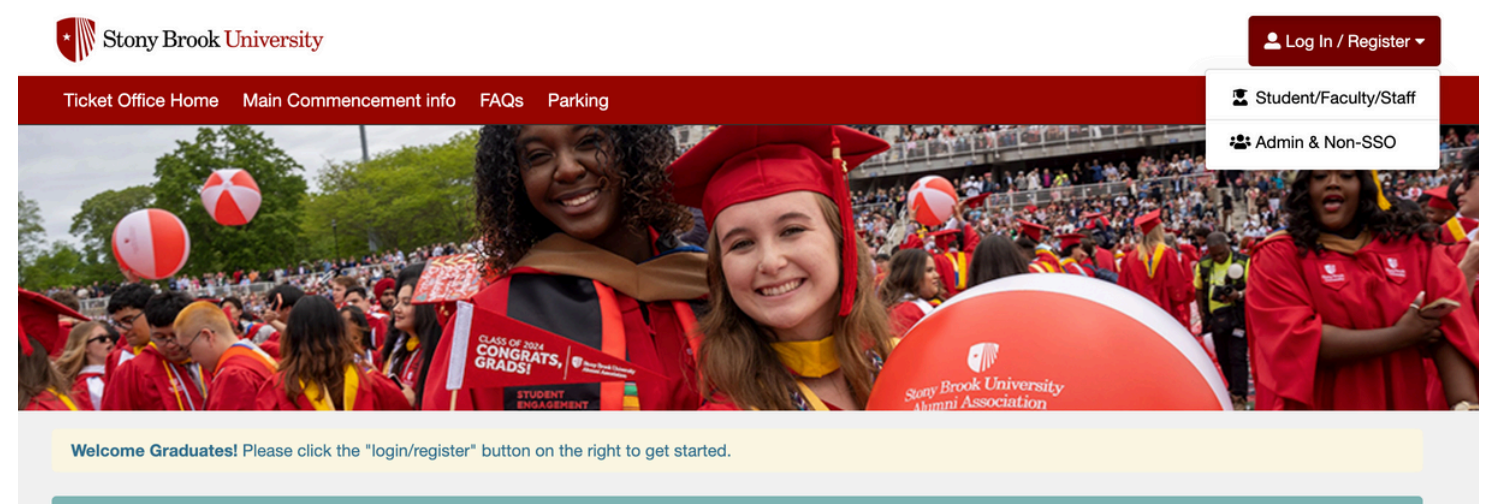

#### NOTE: Not all events are ticketed. If you don't see an event listed here, please reach out to your department rep

i View Calendar

No events are currently on sale. Check back again tomorrow.

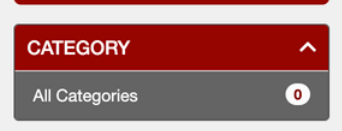

### Select Forgot Password?

Then, enter the email address given to the commencement office. This is the email you provided when you applied to graduate on SOLAR or gave to your department representative.

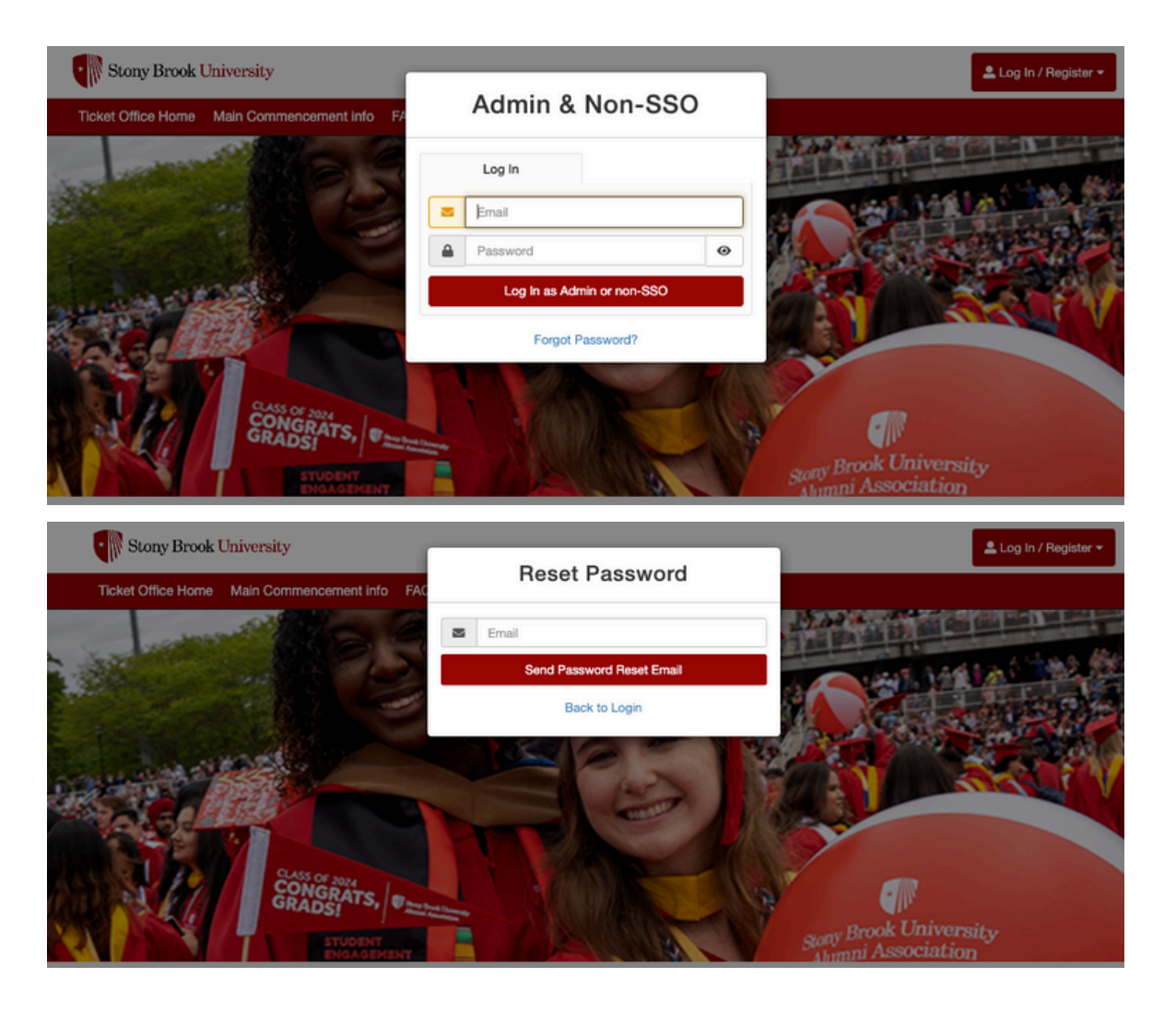

# An email will be sent to you from <u>commencement@stonybrook.edu</u> to reset your password.

### Select the Reset Password button.

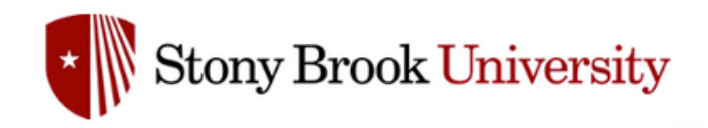

#### Hi Your Name,

To finish resetting your password please click the **Reset Password** button below.

If you have any questions email us at commencement@stonybrook.edu.

- SUNY Stony Brook University Commencement I Ticketing

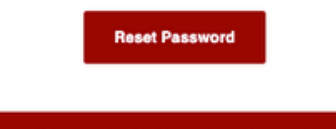

Powered by AudienceView Campus

AudienceView

Once you change your password, you can login using the new password. You now have access to the site to claim your tickets.

Please follow the instructions above to claim your tickets.

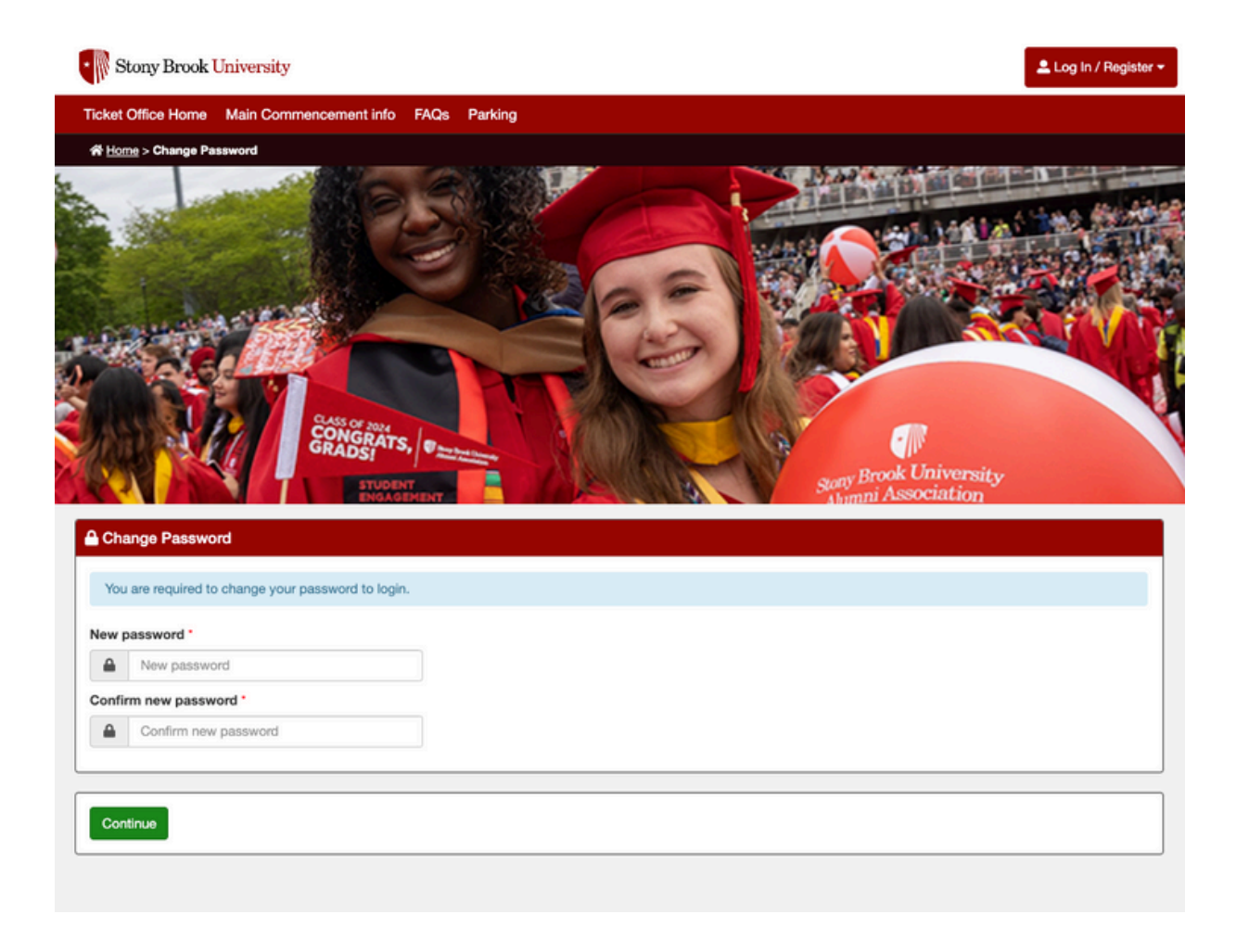